## 地域区分が変更になる地域の事業所様へ (1)

令和6年4月から、一部の地域で「地域区分」が変更になります。 「地域区分」は介護報酬の単価や請求金額に影響する重要な情報です。 地域区分が変更になる地域の事業所様は、このご案内を必ずお読みください。

<u>ご自身の事業所</u>の地域区分が変わる場合、<u>必ず下記の</u> 1 の操作を行ってください。

## 1 自事業者設定 地域区分の履歴追加 令和6年4月から3級地→2級地に変更 (例)東京都調布市 <u>親機</u>のメインメニュー画面から 楽すけ[支援事業者版 親機] 【自事業者設定】を開きます。 ファイル(F) 設定(S) 道具(T) 遠隔サポート(E) データ有効期間 (期限なし) (期限なし) 支援 自事業者の参照・登録 令06年02月06日 最終更新日 終了日 基本情報 開始日 履歴追加をクリックします。 1 事業者番号 (期限なし (期限なし) ニップク居宅支援事業所 事業者名 □ 特別地域加算 □ 中山間地域 ニッフ゜クキョタクシェンシ゜キ゜ョウショ 事業者名(カナ) 指定区分 指定事業所 ▶ 優先頻度 ▼ BV#B 居宅介護支援費(II) (2) 地域区分を令和6年4月以降の 居宅支援事業者▼ 地域区分 事業種別 Ŧ (H27.4月 - 以降有効にする 区分に変更します。 ケアプラン表示順 時間-サービス順 ▪ 請求 予定 -所在地情報 地域区分 3級地 -182-0000 郵便番号 ( H27.4月 東京都調布市〇〇町1-1 住所 その他 乙地 甲地 電話1 電話2 -FAX E-mail 特甲地 医療機関番号 都道府県名 • 特別区 □座情報 金融機関コード 金融機関名 級地 3 口座種別 ■ □座番号 打1-1 口座名義 級地 4級地 開始日変更 履歴追加 最新削除 基本情報 対象サービス バスワ 5級地 登録 職員の登録 取消 6級地 話2 7級地 5級地(経過) 都道府県(6級地(経過) 楽すけ 有効開始日の設定 支援 5 3 登録をクリックします。 データ有効開始 令和 06年04月01日 ④ 「登録を行います。よろしいです か?」と確認のメッセージが表示 6 されますので、はいをクリックしま OK 中止 す。 確認 設定(S) 道具(T) 遠隔サポート( ⑤ 【有効開始日の設定】画面が表 登録後、【自事業者の参照・登録】 示されますので、 <u>必ず日付を</u> 支援 自事業者の参照・脅 画面の履歴欄の一番下に 令和6年4月1日に設定し 基本性 [開始日: 令和 06 年 04 月 01 日/ 開始日 終了日 <u>てください</u>。 (世田国ナキト 今06年03日31日 事 終了日:(期限なし)]の行が (期限なし) 606年04月01日 OK をクリックします。 **(6**) 追加されたことをご確認ください。

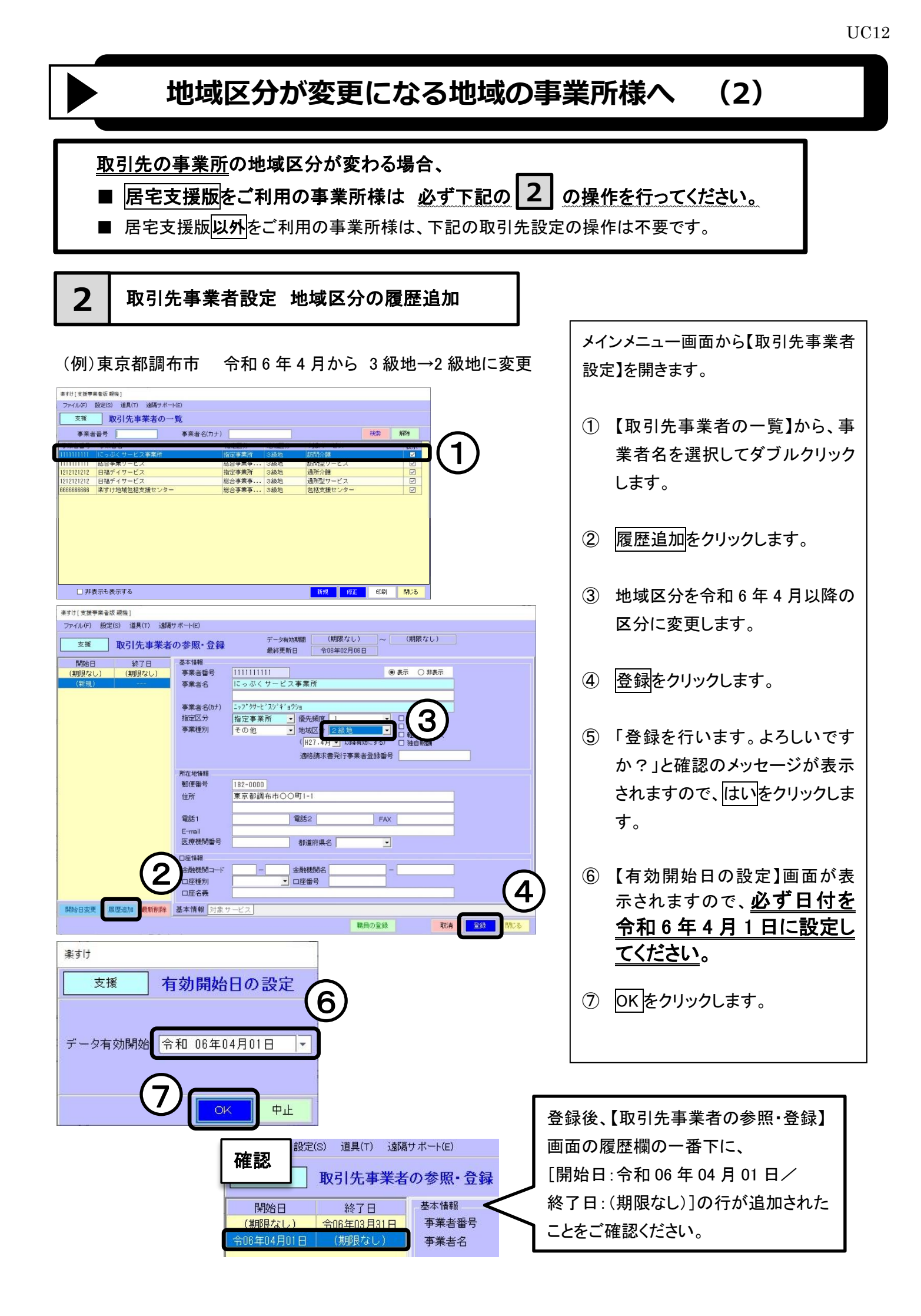